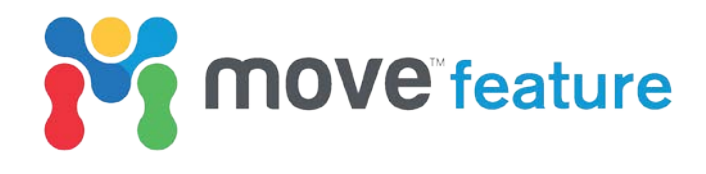

# **User-defined compaction curves**

Compaction curves define the decrease in porosity of a given lithology with increasing burial depth. In Move<sup>™</sup>, the **2D Kinematic** and **3D Kinematic** modules use compaction curves to calculate the change in stratigraphic thickness following deposition of the uppermost horizon. Accurately compensating for physical compaction is of key importance during a sequential restoraton workflow. For example, the position of the regional sedimentary level may be underestimated by not fully accounting for compaction within a basin.

In Move2017, **user-defined compaction curves** can be created or loaded. These curves allow greater integration of raw geological data into compaction calculations and provide flexibility when defining the response of a horizon during decompaction. In this feature, the theory behind compaction curves will be introduced and workflows which illustrate how to create and apply user-defined curves will be demonstrated.

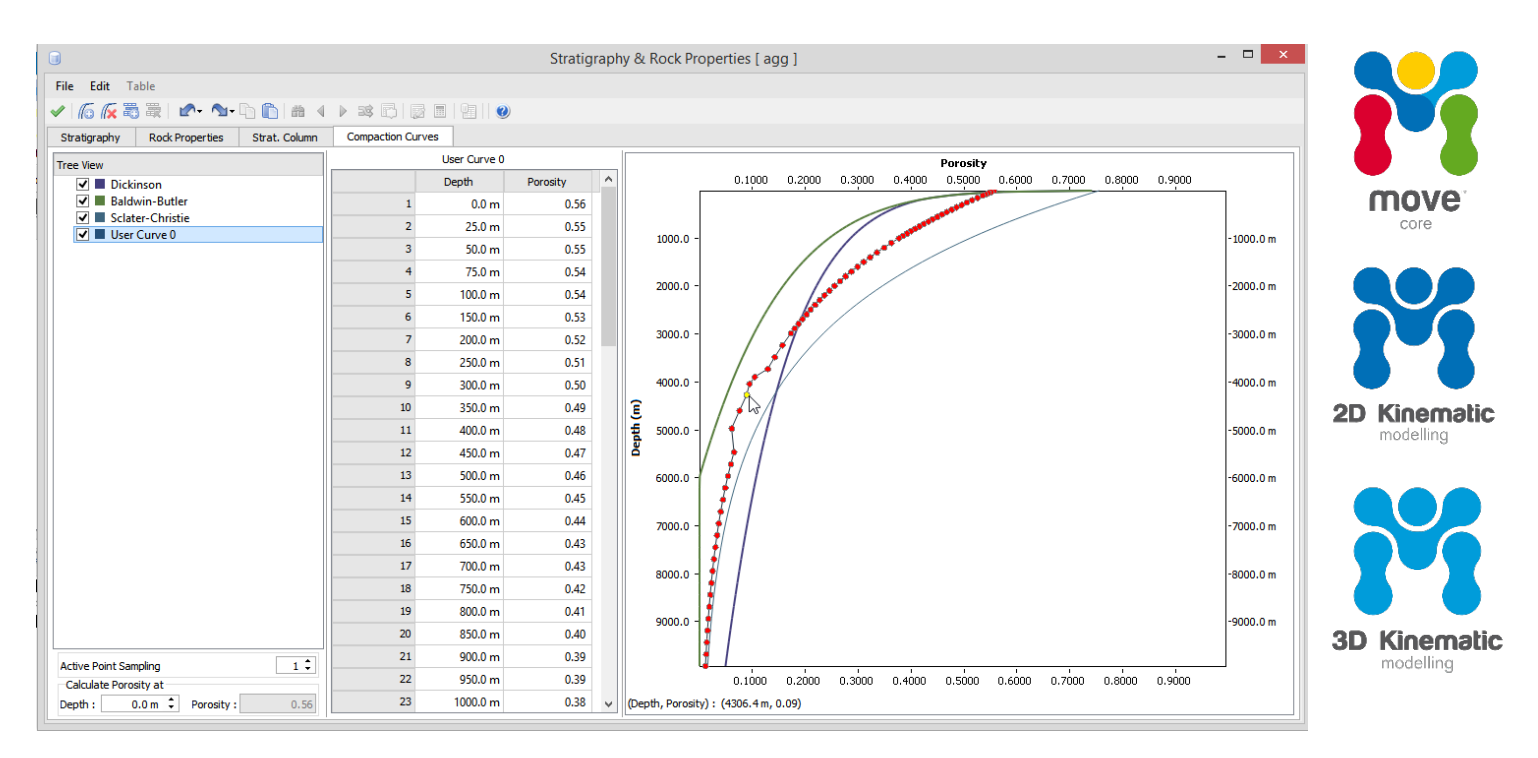

Figure 1: Stratigraphy & Rock Properties database showing the Compaction Curve tab in Move2017. Three default and one user-defined compaction curves are displayed. A node on the user-defined is being manually edited.

## Default compaction curves

Move includes three default compaction curves (Figure 1), with each defining a different relationship between porosity and depth. These industry-standard equations, named Sclater-Christie, Baldwin-Butler and Dickinson after their original authors, were derived empirically by fitting exponential or power law curves to extensive porosity/depth datasets:

1. **Sclater-Christie:** a negative exponential curve with greatest porosity loss occurring at shallow depths (Athy, 1930; Sclater and Christie 1980). In the Sclater-Christie equation, porosity ( $\phi$ ) at a given depth (*z*) is defined by:

$$\varphi(z) = \varphi_0 e^{-cz}$$

where,  $\varphi_0$  is the depositional porosity of a lithology and *c* is the depth coefficient.

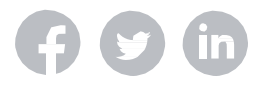

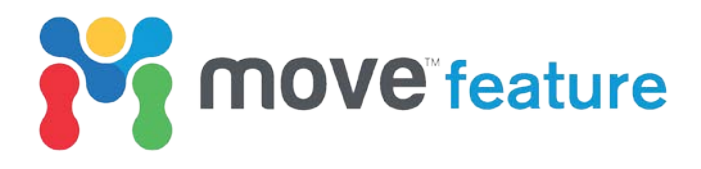

2. **Baldwin-Butler:** a power-law curve for shales (Baldwin and Butler, 1985). In the Baldwin-Butler equation, burial depth (*z*) is defined by:

$$(z) = z_{max}s^{\alpha}$$

where,  $z_{max}$  is the maximum burial depth in kilometres,  $s = \text{solidity} = 1.0 - \varphi$  and  $\alpha$  is the solidity exponent. For normal shales and limestones, Baldwin and Butler (1985) used  $z_{max} = 6.02$  and  $\alpha = 6.35$ .

3. **Dickinson:** a power-law curve for undercompacted shales. Baldwin and Butler (1985) proposed that for shales >200 m thick, the parameters defined in Dickinson (1953) should be used, where  $z_{max}$ =15 and  $\alpha = 8$ .

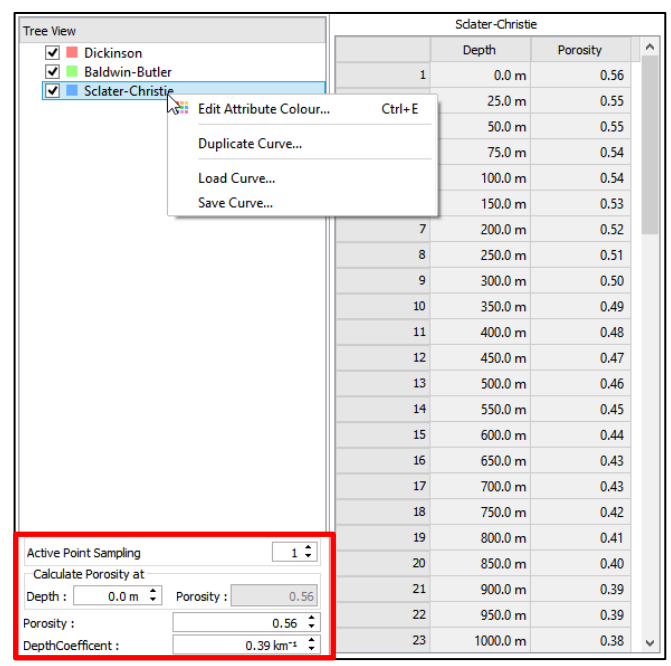

Figure 2: Compaction Curve tree view and table showing the context menu for the Sclater-Christie curve.

### **User-defined compaction curves**

In Move, compaction curves are located within the Compaction Curves tab of the Stratigraphy & Rock Properties database. Alternatively, they can be accessed directly by clicking Compaction Curves on the Data & Analysis tab in Move.

By default, the Dickinson, Baldwin-Butler and Sclater-Christie curves are plotted and listed in the **Tree View** (Figure 1 and 2). A context menu can be accessed for each curve by right-clicking on the curve title (Figure 2).

Values for depth and porosity are listed in the centre of the Compaction Curve window. Precise depth/porosity relationships can be calculated using the controls at the bottom-left of the window (red box, Figure 2).

In Move2017, user-defined compaction curves can be created in four ways: 1) Assigning a Sclater-Christie curve to a horizon; 2) Creating and manually adjusting a new curve; 3) Duplicating and manually adjusting pre-existing curves, and 4) Loading in a curve from an external source.

#### 1. Assigning a Sclater-Christie curve:

- 1. Open the Rock Properties database from the Data & Analysis tab.
- 2. Navigate to column 10: Compaction Curve.
- 3. In one of the cells of the table, double-click and then click on the down arrow to show the default compaction curve options (Figure 3).
- 4. Click on Sclater-Christie (Figure 3).
- 5. Click on the **Compaction Curve** tab.
- 6. A new curve labeled: Sclater-Christie (Sandstone) will have been added to the Tree View.

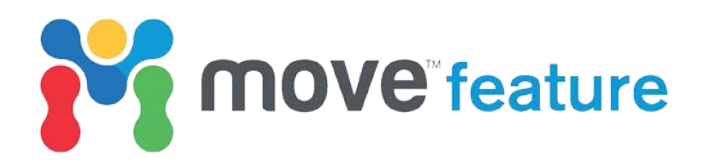

7. Note that the new curve has the Initial Porosity and Depth Coefficient listed in the Rock Properties database.

| b- |             |                     |                             |  |  |  |  |  |  |
|----|-------------|---------------------|-----------------------------|--|--|--|--|--|--|
|    | 8: Porosity | 9: DepthCoefficient | 10: Compaction Curve        |  |  |  |  |  |  |
|    | 0.49        | 0.27                | -                           |  |  |  |  |  |  |
|    | 0.63        | 0.51                | Dickinson<br>Baldwin-Butler |  |  |  |  |  |  |
| Γ  | 0.41        | 0.40                | Sclater-Christie            |  |  |  |  |  |  |

Figure 3: Assigning Sclater-Christie curve to a default Sandstone in the Rock Properties database.

- 8. The Initial Porosity and Depth Coefficient can be adjusted directly in the Rock Properties database.
- Alternatively, the values can be adjusted by selecting Sclater-Christie (Sandstone) on the Compaction Curve tab and changing the parameters using the controls on the bottom-left of the window (Figure 4).

| Active Point Sampling | 1 🗘         |        |  |  |
|-----------------------|-------------|--------|--|--|
| Calculate Porosity at | _           |        |  |  |
| Depth: 0.0 m 🗘        | Porosity :  | 0.49   |  |  |
| Porosity :            |             | 0.49 🗘 |  |  |
| DepthCoefficent :     | 0.27 km 1 🗘 |        |  |  |

Figure 4: Sclater-Christie controls.

#### 2. Creating and manually adjusting a new curve:

- 1. Click on Compaction Curves on the Data & Analysis tab.
- 2. Navigate to the **Create User Curve** option on the toolbar at the top of the window (Figure 5).
- 3. A new, linear curve has been created (User Curve 0).
- 4. Select the curve in the **Tree View**.
- 5. A series of red nodes will be visualized.
- 6. Right-click and manipulate a node to a desired Porosity/Depth relationship (Figure 6).

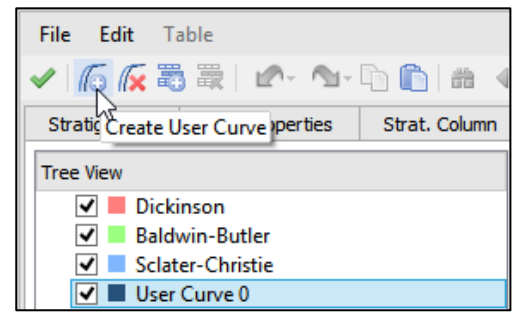

Figure 5: Creating a new user-defined curve.

*Note*: A node can be deleted by clicking on it with the **middle mouse button**.

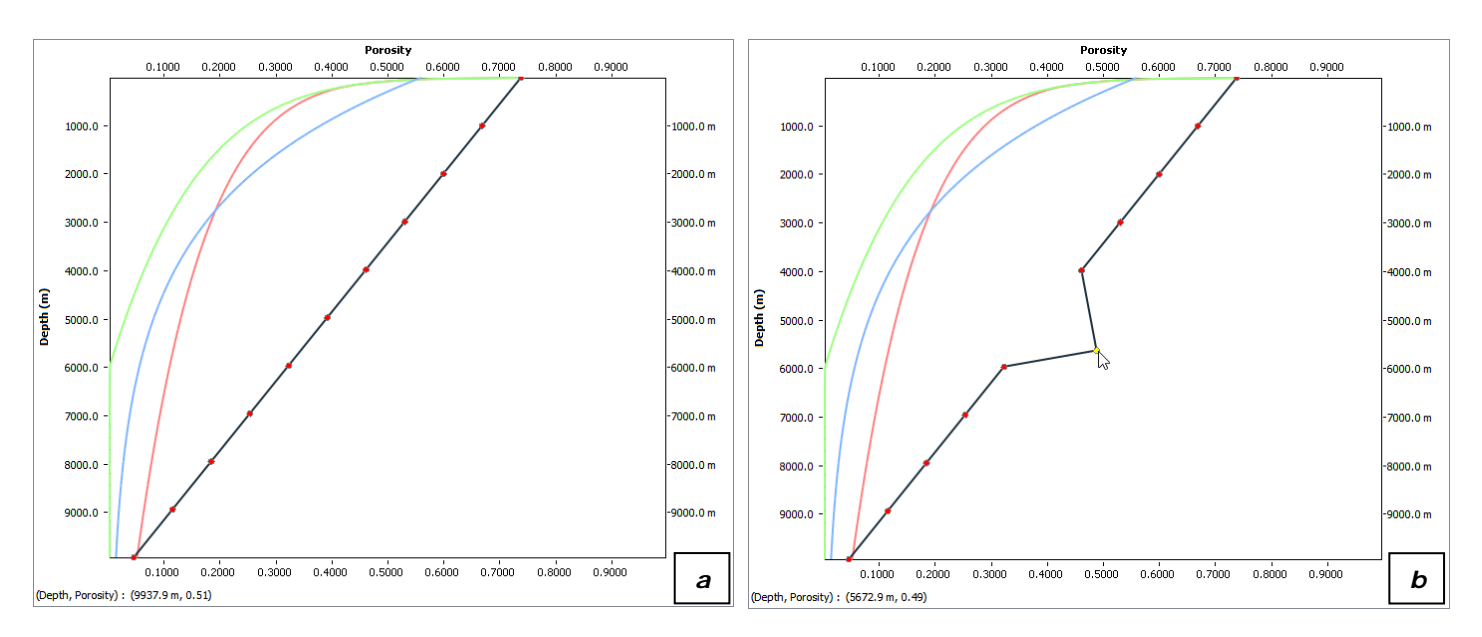

Figure 6: a) Highlighted User Curve 0. b) Adjusted User Curve 0.

#### 3. Duplicating and manually adjusting a curve:

1. Click on Compaction Curves on the Data & Analysis tab.

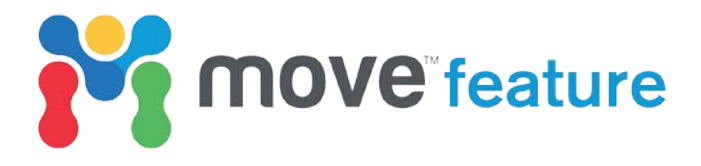

- 2. Right-click on the Sclater-Christie curve and select **Duplicate Curve** (Figure 2).
- 3. A new exponential curve has been created (Sclater-Christie\_1).
- 4. This curve can be selected and adjusted in the same way as a new curve (Figure 6). The Initial Porosity and Depth Coefficient can be adjusted using the controls on the bottom-left of the window (Figure 4)

#### 4. Loading a new curve from an external source:

Porosity data for a given depth can often be derived or estimated from down-well petrophysics. In the example presented in Figure 7, best-fit curves have been added to a plot of porosity data. Two different exponential curves have been used above and below 500 m depth (Figure 7a). The decimated and merged depth/porosity data can then be exported from a spreadsheet in plain ASCII format (Figure 7b).

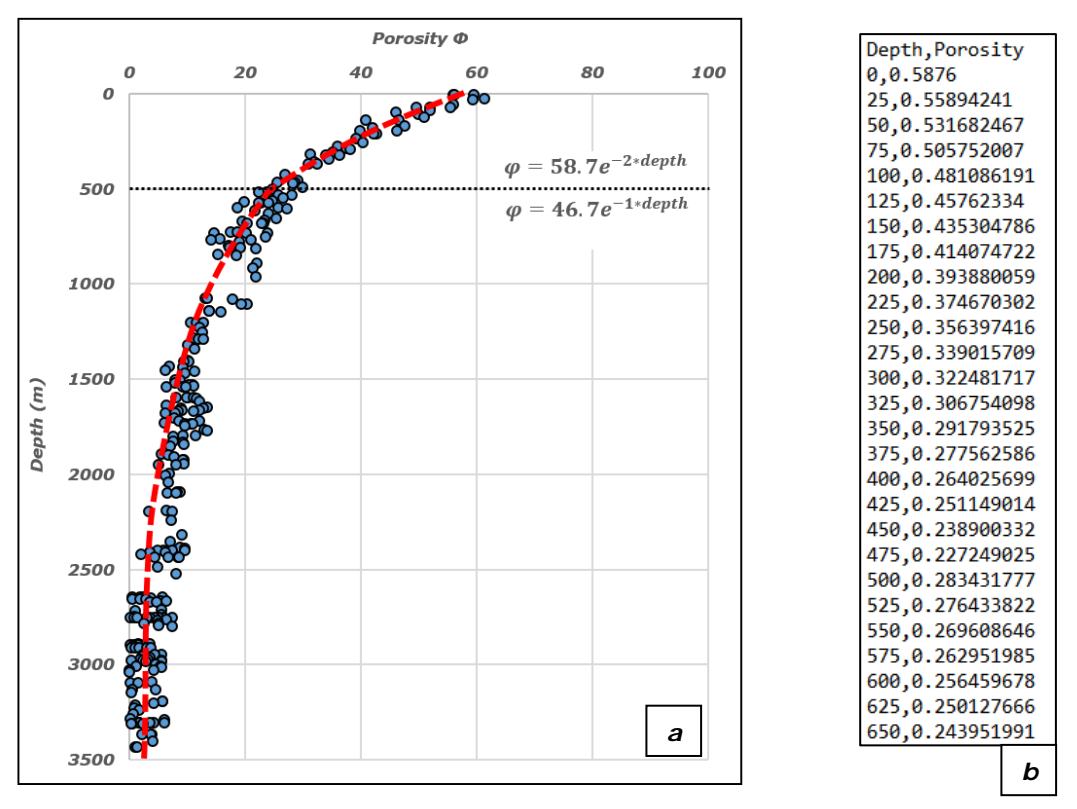

Figure 7: a) Porosity/depth data with fitted curve. b) ASCII porosity/depth data for red line in Fig 7a.

- 1. Click on Compaction Curves on the Data & Analysis tab.
- 2. Right-click on the Tree View and select Load Curve....
- 3. Select the desired ASCII dataset.
- 4. Load curve using ASCII loader (Figure 8).

|                                                                                                    | Por         | osity Curv | e Impo | ort Option | s          |   | × |
|----------------------------------------------------------------------------------------------------|-------------|------------|--------|------------|------------|---|---|
| Column Separators<br>V Tab V Space V Treat multiple as one<br>Comma Semicolon<br>Start Import at<br>Select Line1 |             |            |        | Metres     | Units<br>• |   | ^ |
| ✓ Null values in f                                                                                               | ile : Value | 1.0E37     |        |            |            |   |   |
| Column Specification and Preview                                                                                 |             |            |        |            |            |   |   |
| Depth                                                                                                    | Porosity    |            |        |            |            | ^ |   |
| Depth                                                                                                    | Porosity    |            |        |            |            |   |   |
| 0                                                                                                    | 0.5876      |            |        |            |            |   |   |
| 25                                                                                                    | 0.55894241  |            |        |            |            |   |   |
| 50                                                                                                    | 0.531682467 |            |        |            |            |   |   |
|                                                                                                    | 0 505752007 |            |        |            |            |   | ~ |

Figure 8: ASCII loader showing data from Figure 7b.

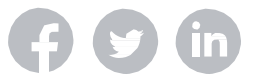

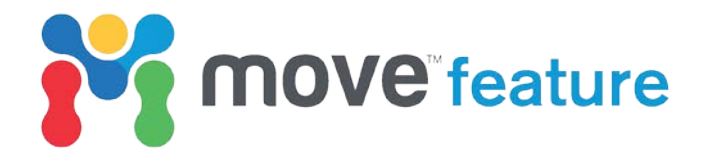

- 5. A new curve: **Compaction Curve** is added to the **Tree View** (Figure 9).
- 6. Double-click to rename the curve.
- 7. The curve can be edited in the same way as new or duplicated curves.

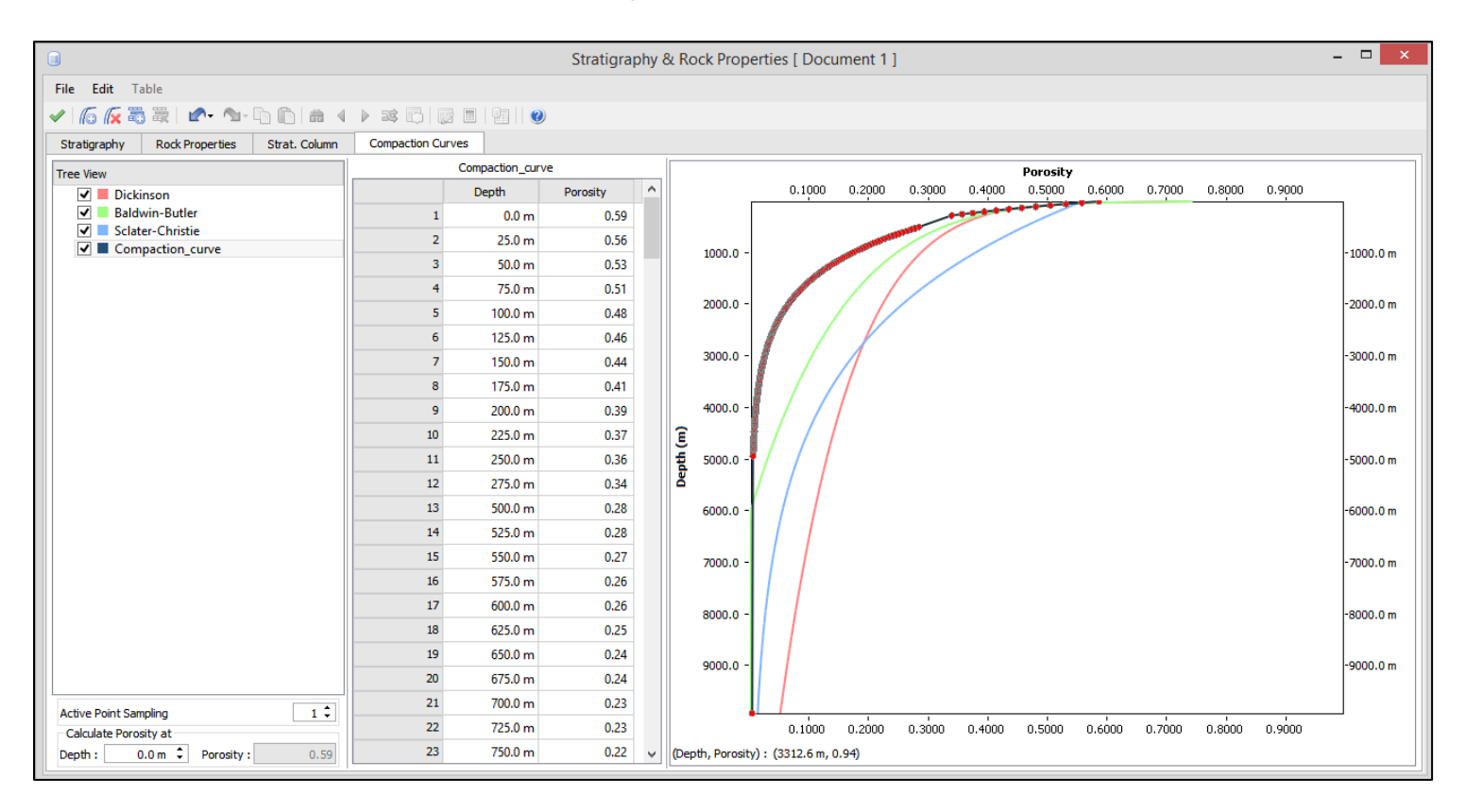

Figure 9: Loaded compaction curve for red line shown in Figure 7a.

User-defined compaction curves, irrespective of how they were created, can be assigned to a horizon in the **Rock Properties** database. These curve will be used to calculate the change in thickness of that horizon when using the **Decompaction** tool in the **2D Kinematic** or **3D Kinematic Modelling** modules, increasing the accuracy of the restoration workflow.

#### References

Athy, L. F., 1930, Density, porosity, and compaction of sedimentary rocks: *AAPG Bulletin*, v. **14**, p. 1-24.

Baldwin, B., and C. O. Butler, 1985, Compaction curves: *AAPG Bulletin*, v. **69**, p. 622–626.

Dickinson, G., 1953, Geological aspects of abnormal reservoir pressures in Gulf Coast, Louisiana: *AAPG Bulletin*, v. **37**, p. 410–432.

Sclater, J. G., and P. A. F. Christie, 1980, Continental stretching: An explanation of the Post-Mid-Cretaceous subsidence of the central North Sea Basin: *Journal of Geophysical Research: Solid Earth*, v. **85**, p. 3711–3739.

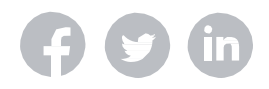